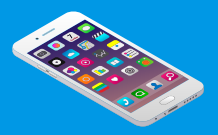

b

## NOTICE D'UTILISATION DOCTOLIB : PRENDRE RENDEZ-VOUS

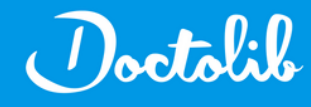

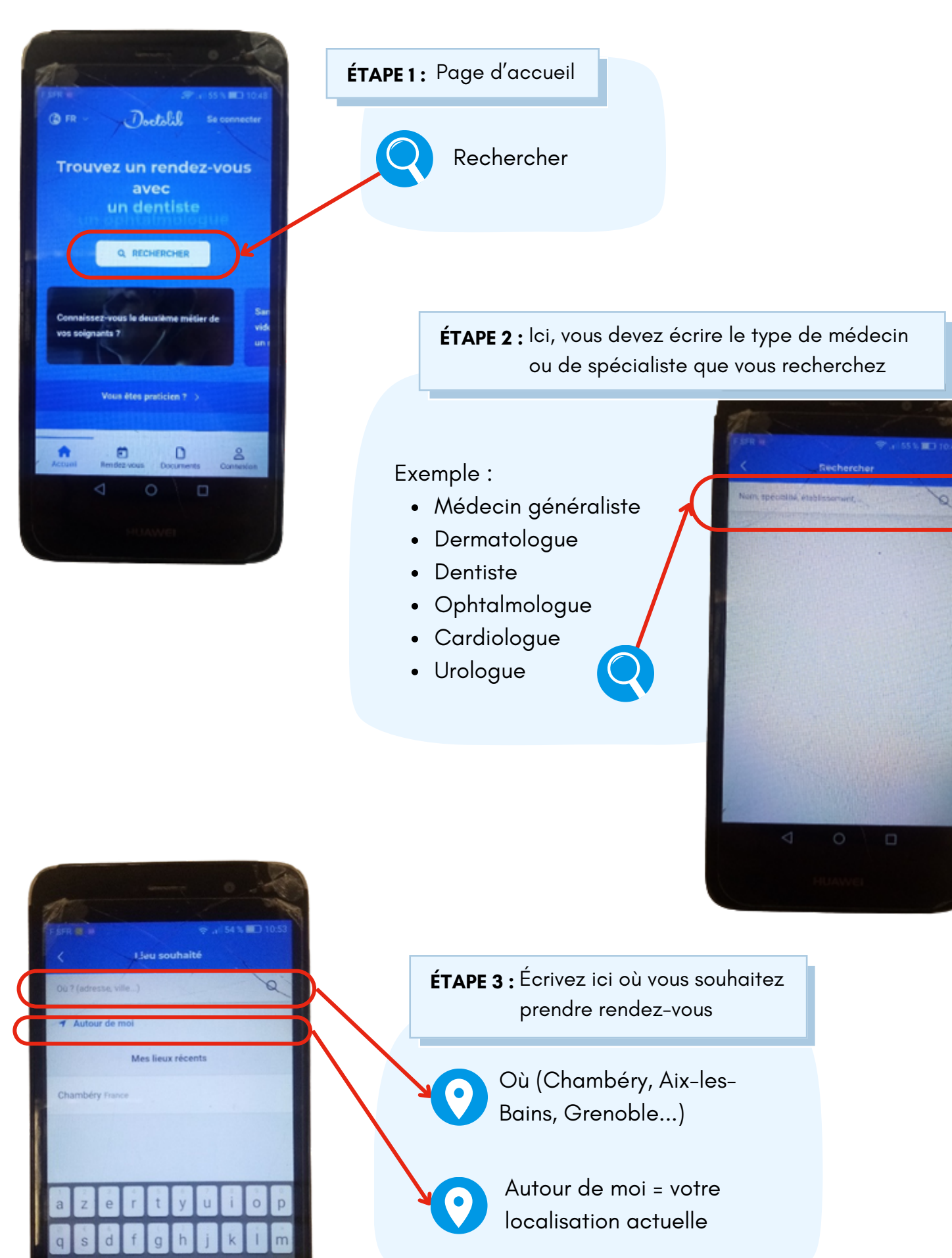

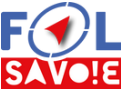

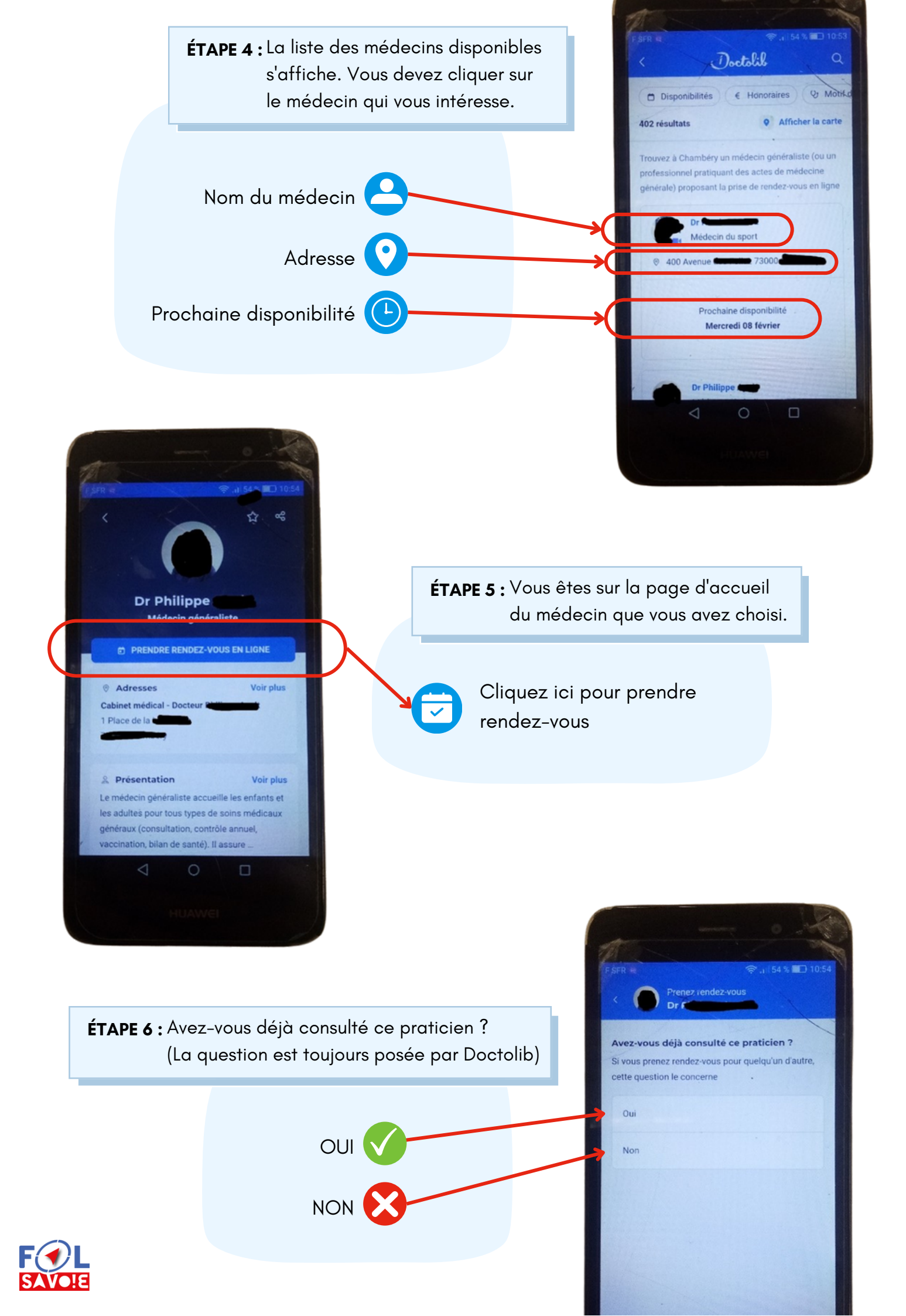

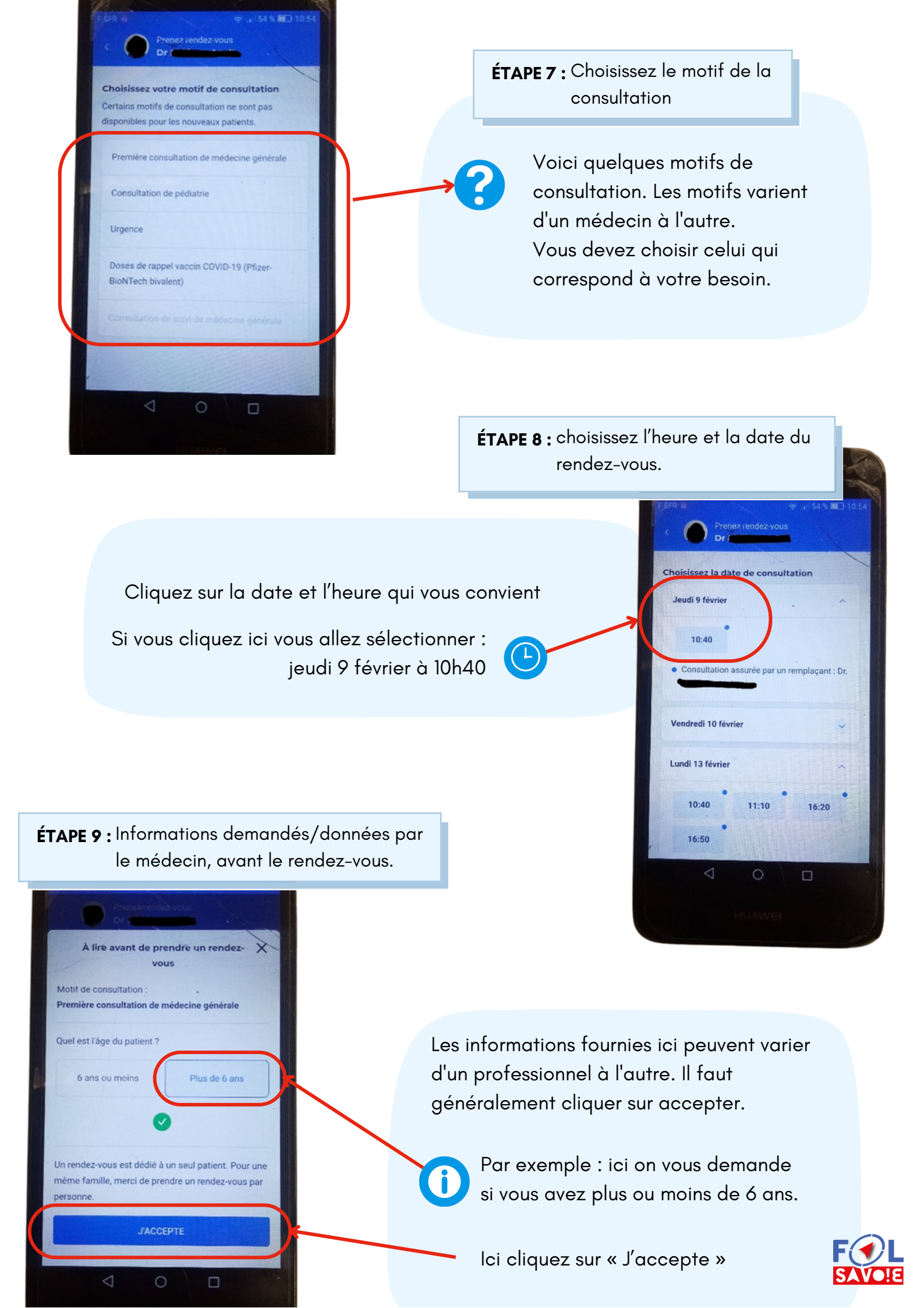

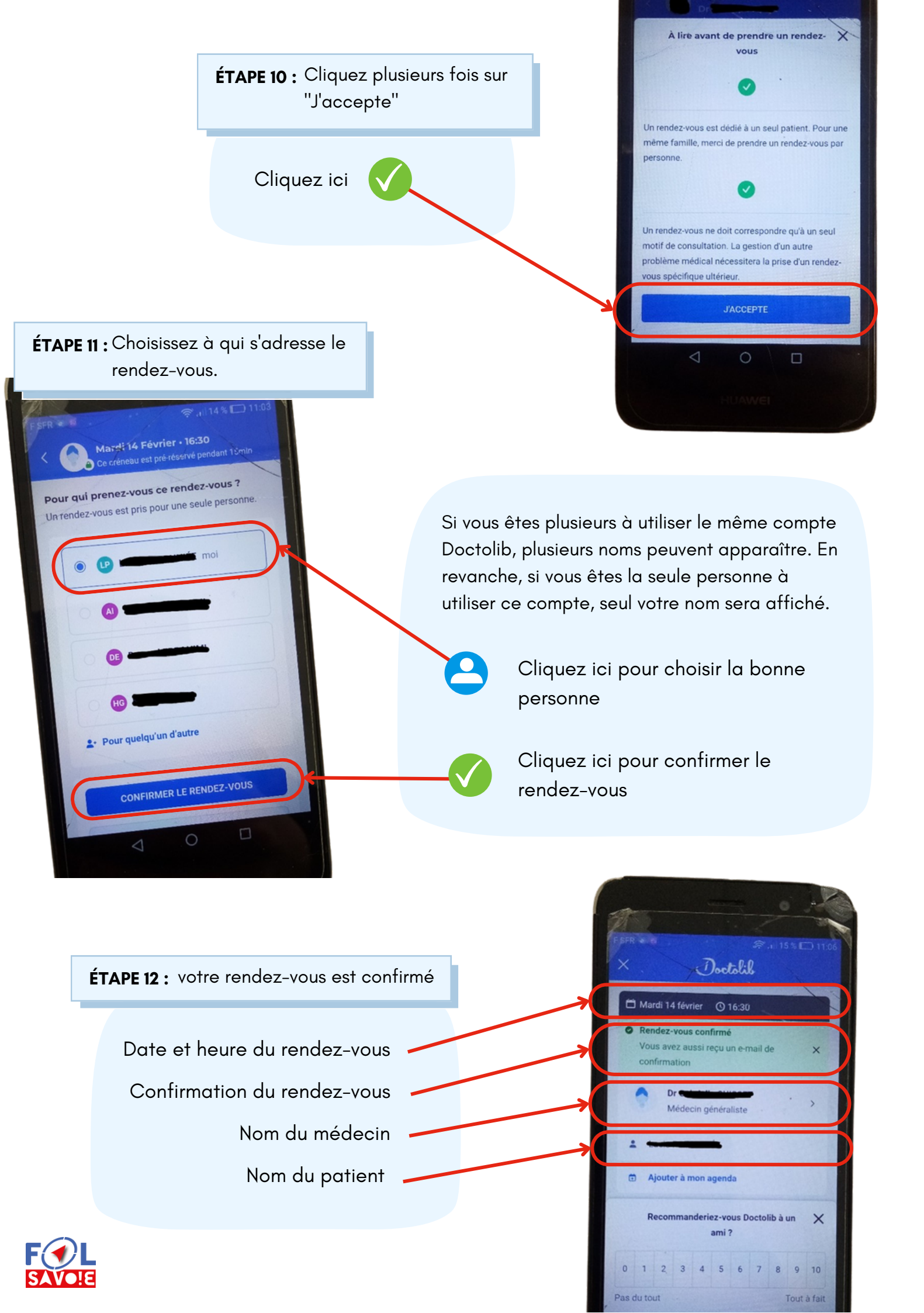